# **LOLO ORDER**

IMPORTANTS: - TO BILL THE CHARGES ACCORDINGLY

| STEP1- CHOOSE OPTION 1                                                                                          | CTCS MAIN MENU –                                   | PRESS ENTER                    |
|----------------------------------------------------------------------------------------------------|----------------------------------------------------|--------------------------------|
| DEMO01 Personal Menu - DEMO<br>Da<br>Select one of the following:<br>1. CTCS Main Menu<br>2. CTCS RDT simulator | <b>D01 (CTCS)</b><br>te: 14/03/2018                | System: SGPDMM1<br>User: Q3566 |
| 90. Sign off<br>Selection or command:<br>===> 1                                                                 | 99. Service menu<br>SELECT OPTION 1<br>PRESS ENTER |                                |
| F3=Exit F4=Prompt F9=Retrieve                                                                                   | F12=Cancel                                         |                                |

#### STEP2 – CHOOSE OPTION 1 ORDER – PRESS ENTER CTCS : Main menu System : SGPDMM1 CTMN00 Terminal: SGP/P Select one of the following : 14/03/1 11:34:5 1. Orders Container information Vessel/barge/rail operations Gates 5. Dispatch utilities RDT simulator 7. Special operations . Reporting . Basic data Work with printers Customs **TYPE 1 THEN PRESS** Selection or command ENTER ===> 1 🧲 F3=Exit F4=Prompt F9=Retrieve F12=Cancel F13=Information Assistant

## **STEP 3 – CHOOSE OPTION 15 (SPECIAL ORDER) – PRESS ENTER**

| CTMN01                                                  | CTCS :   | Orders  |     |           |        |         | Syst     | tem : | SGPDM       | M1      |
|---------------------------------------------------------|----------|---------|-----|-----------|--------|---------|----------|-------|-------------|---------|
|                                                         |          |         |     |           |        |         | Term     | inal: | SGP/P       |         |
| Select one of the                                       | followi  | ng :    |     |           |        |         |          |       | 14/03       | /18     |
|                                                         |          |         |     |           |        |         |          |       | 17:31       | :48     |
| 1. Booking (EMPT                                        | Y OUT /  | FULL IN | )   |           |        |         |          |       |             |         |
| 2. FULL OUT orde                                        | r        |         |     |           |        |         |          |       |             |         |
| 3. EMPTY IN order                                       | r        |         |     |           |        |         |          |       |             |         |
| 4. Container ann                                        | ouncemen | t       |     |           |        |         |          |       |             |         |
| 5. General order                                        | 5        |         |     | 15.       | Speci  | al orde | ers      |       |             |         |
|                                                         |          |         |     |           |        |         |          |       |             |         |
| b. Blocking inst                                        | ruction  |         |     | 10.       | Deblo  | cking : | instruct | ion   | • • • • • • |         |
| r. Veny access 1                                        | nstructi | on      |     | 1,1,1,1,1 | Passi  | ng insi | truction |       |             |         |
| . Disebanga and                                         |          |         |     |           |        |         |          |       | • • • • • • | • • • • |
| <ol> <li>Discharge order</li> <li>Lood order</li> </ol> | BF       |         |     |           |        |         |          |       |             |         |
| 5. Coad order                                           |          |         |     |           |        |         |          |       |             | • • • • |
| 18 Release instru                                       | uction   |         |     | • • • •   |        |         |          |       | •••••       | • • • • |
| To. Netedse Instit                                      | ac eron  |         |     |           |        |         |          |       | • • • • • • |         |
| Selection or comm                                       | and      |         |     | •••       | TYPE   | 15, TH  | EN ENTE  | R     |             | • • • • |
| ===> 15                                                 | urru     |         |     |           |        |         |          |       |             |         |
|                                                         |          |         |     |           |        |         |          |       |             |         |
| F3=Exit F4=Pro                                          | mpt F    | 9=Retri | eve | F12=      | Cancel |         |          |       |             |         |
| F13=Information As                                      | ssistant |         |     |           |        |         |          |       |             |         |
|                                                         |          |         |     |           |        |         |          |       |             |         |
| MA O                                                    |          |         |     |           |        |         |          |       | 20          | /000    |

## STEP 4 – SELECT 1 (SPECIAL HANDLING) – PRESS ENTER

| CTMN15            | CTCS : Speci | ial Orders |               | System :  | SGPDMM1  |
|-------------------|--------------|------------|---------------|-----------|----------|
|                   |              |            |               | Terminal: | SGP/P    |
| Select one of the | following :  |            |               |           | 14/03/18 |
|                   |              |            |               |           | 17:32:43 |
| 1. Special Handl  | ing Orders   |            |               |           |          |
|                   |              |            |               |           |          |
|                   |              |            |               |           |          |
|                   |              |            |               |           |          |
|                   |              |            |               |           |          |
|                   |              |            |               |           |          |
|                   |              |            |               |           |          |
|                   |              |            |               |           |          |
|                   |              |            |               |           |          |
|                   |              |            |               |           |          |
|                   |              |            |               |           |          |
|                   |              |            |               |           |          |
|                   |              |            | <mark></mark> |           |          |
|                   |              |            |               |           |          |
|                   |              |            | TYPE 1, TH    | IEN ENTER |          |
| Selection or comm | and          |            |               |           |          |
| ===> 1            |              |            |               |           |          |
|                   |              |            |               |           |          |
| F3=Exit F4=Pro    | mpt F9=Ret   | trieve     | F12=Cancel    |           |          |
| F13=Information A | ssistant     |            |               |           |          |
|                   |              |            |               |           |          |
| MA                |              |            |               |           | 20/00    |
|                   |              |            |               |           | 20/00    |

### **STEP 5 – CREATE LOLO ORDER**

| Order type<br>Order<br>Line<br>Agent<br>Medium<br>Medium<br>reference<br>Order subtype | LOL<br>COS615286955<br>OOL<br>522 | 58     |      |  |
|----------------------------------------------------------------------------------------|-----------------------------------|--------|------|--|
| Default Terminal                                                                       | <u>SGP</u>                        |        |      |  |
| F3=Exit F4=Prom                                                                        | pt                                | F12=Ca | ncel |  |

### STEP 6 – INSERT THE CONTAINER NUMBER AND BOT

| SPCMAK Create special handli<br>LOLO Charge | i <mark>ng detail</mark><br>• System : SGPDMM1 |
|---------------------------------------------|------------------------------------------------|
| Order                                       | Order type : LOL<br>Agent : 522                |
| Type information, press Enter.              |                                                |
| Terminal SGP                                | Seq. No                                        |
| Container <u>00LU 123456</u> 7              |                                                |
|                                             |                                                |
| Action                                      |                                                |
| Remark<br>F3=Exit F4=Prompt F12=            | -Cancel F17=Confirm                            |
|                                             |                                                |
| Mê A                                        | 18/024                                         |

## **STEP 7 – LOLO ORDER SUCCESSFULLY CREATED**

| REGBEH                                               | Unit information                    | : handlings.                  | Sustan .              | ссормии         |
|------------------------------------------------------|-------------------------------------|-------------------------------|-----------------------|-----------------|
|                                                      |                                     |                               | System :<br>Terminal: | SGPDHHI         |
| Container: 00L                                       | U 123456 7 🕌                        |                               |                       |                 |
| Type options and pr<br>1=Select<br>12=Work with docs | ess Enter.<br>5=Display<br>13=Goods | 8=Display order<br>14=Customs | 9=Status<br>24=Print  | order<br>EIR    |
| ppt Hdl SubH Line<br>SPC LOL OOL                     | 522 LOL <u>COS</u>                  | <u>6152869558</u>             |                       | SGP RGS         |
|                                                      |                                     |                               |                       |                 |
|                                                      |                                     |                               |                       |                 |
|                                                      |                                     |                               |                       |                 |
|                                                      |                                     |                               |                       |                 |
|                                                      |                                     |                               |                       |                 |
| F3=Exit<br>F10=Release                               | F5=Refresh<br>F12=Cancel            | F7=BLK/DBL<br>F15=CAN/NCAN    | F8=Positi<br>F23=More | ions<br>Options |
|                                                      |                                     |                               |                       |                 |